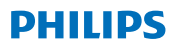

# **Hear**Link

App ver. 2.3 適用於 iOS 和 Android 裝置

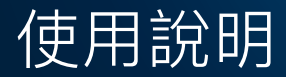

## 簡介

本手冊將指導您如何使用該應用程式。請仔細閱讀本 手冊,包括警告部分。這將幫助您了解應用程式的全部 優點。

適用於 iPhone<sup>® 、</sup>iPad<sup>®</sup> 、iPod<sup>®</sup>touch 和 Android™ 裝置的應用程式可使您直接控制 Philips 助聽器。

可在 App Store<sup>®</sup> 和 Google Play<sup>™</sup> 中下載應用程式。

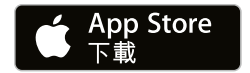

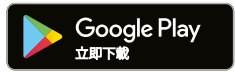

以下使用說明適用於 Philips HearLink 2.3.0 或更新版本。請隨時確認您的應用程式已更新至最新版本。

如果對使用應用程式還有其他疑問,請與您的聽力保健 專家聯絡

請注意,某些設定將依據聽力保健專家的調整而有所 變動。

Apple, Apple 商標, iPhone, iPad, 以及 iPod touch 是 Apple Inc. 在美國及其他國家 / 地區的註冊商標。 App Store 是 Apple Inc. 的服務商標。Android, Google Play 和 Google Play 商標是 Google LLC 的商標。

| 預期用途  | Philips HearLink 旨在協助無線助聽<br>器的使用者調整其助聽器的內建功能。<br>該產品需要與特定的助聽器結合使用。 |
|-------|---------------------------------------------------------------------|
| 適用症狀  | 無適用症狀                                                               |
| 目標使用者 | 無線助聽器使用者。<br>10 歲以下的兒童需要在主要照護人的<br>協助下使用。                           |
| 使用環境  | 室內和室外                                                               |
| 禁忌症   | 無禁忌症                                                                |
| 臨床效益  | 請參考助聽器的臨床效益                                                         |

### 應用程式免責聲明

SBO Hearing A/S 對在預期用途或警告範圍之外使用 此應用程式所造成的後果不承擔任何責任。

SBO Hearing A/S 保留終止 IFTTT 功能的權利, 恕不另行通知。

### 重要提醒

有關特定助聽器功能的詳細資訊,請參閱助聽器的使用說明。<u>hearingsolutions.philips.com/</u>professionals/resource-center/

| 日 | 郂 |
|---|---|

| 系統要求           | 8  |  |
|----------------|----|--|
| 安裝應用程式         | 9  |  |
| 將行動裝置與助聽器配對並連線 | 11 |  |
| 主頁             | 14 |  |
| 創建帳戶或登入        | 16 |  |
| 調整音量及靜音        | 17 |  |
|                | 19 |  |
| 電視聲音和遠端麥克風     | 21 |  |
| 多個電視配接器        | 23 |  |
| 附加功能           | 24 |  |
|                | 27 |  |
| IFTTT          | 28 |  |
|                | 29 |  |
|                | 30 |  |
|                | 32 |  |

# 系統要求

為了能夠使用應用程式,您的設備需要滿足以下條件:

- · iPhone、iPad 或 iPod touch: iOS 操作系統;
- · Android 裝置: Android 操作系統;
- ·可以與 iOS 或 Android 裝置配對的 Philips 助聽器。

欲進一步了解助聽器機款與應用程式的相容性, 以及iOS / Android版本需求,請至 hearingsolutions.philips.com/hearing-aids/ connectivity。

### 安裝應用程式

### 在 iOS 裝置中(iPhone、iPad 或 iPod touch)

1. 於 App Store 中搜尋「Philips HearLink」。

- 2. 在搜尋結果中,點擊應用程式。
- 3. 點擊「取得」,並進行「安裝」。
- 4. 如果出現提示,請登入 App Store 完成安裝

### 在 Android 裝置中

1. 於 Google Play Store 中搜尋 「Philips HearLink」。

2. 在搜尋結果中,點擊應用程式。

3. 點擊「安裝」。

完成安裝後,您將在行動裝置的主螢幕看到應用程式的 圖標,即表示現在可以使用應用程式了。

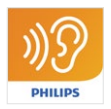

### 將行動裝置與助聽器配對並連線

#### iPhone/iPad/iPod touch

您必須先將助聽器與行動裝置配對,才能在 iPhone/ iPad/iPod 上使用本應用程式。過程中請確保助聽器中 的電池電量保持在滿電狀態。

- 點選裝置上的「設定」功能表,並確保藍牙<sup>®</sup>功能已 開啟。
- 2. 點擊「一般」, 然後選擇點擊「輔助使用」。
- 3. 選擇「MFi 助聽裝置」。
- 將助聽器放置在 iPhone/iPad/iPod 裝置附近, 然後重啟助聽器。裝置與助聽器將進入配對模式, 此步驟約耗時三分鐘。
- 装置偵測到助聽器後,在裝置的螢幕上選擇已偵測的 助聽器。
- 6. 確認藍牙® 配對請求。請確保每台助聽器皆與裝置 配對。

助聽器與行動裝置完成配對後,開啟應用程式以建立連 線。此步驟請確保藍牙<sup>®</sup>功能維持啟用狀態。應用程式 將搜尋助聽器,直到連線成功為止。點選「繼續」, 即可開始使用應用程式。

欲瞭解更多資訊,請參閱我們的網站: hearingsolutions.philips.com/support/how-to-faq/

### Android 裝置

在 Android 裝置中,與助聽器的配對及連線均可在應 用程式中完成。請確保助聽器中的電池電量保持在滿電 狀態。

- 記對過程中,請勿關閉助聽器,並應確保助聽器與 行動裝置的距離保持在20公分(7.9英寸)以內。
   確保已開啟裝置上的藍牙<sup>®</sup>。
- 3. 開啟應用程式。
- 4. 應用程式將自動搜尋助聽器。
- 重啟助聽器。裝置與助聽器將進入配對模式, 此步驟約耗時三分鐘。
- 6. 等待應用程式偵測助聽器。
- 7. 選擇已偵測到的助聽器並繼續。
- 8. 應用程式將嘗試配對並連線助聽器。
- 應用程式成功與助聽器連線後,您將看到連線成功 的訊息。
- 10. 點擊「繼續」即可開始使用應用程式。

hearingsolutions.philips.com/support/how-to-faq/

| •••                                            |
|------------------------------------------------|
| Your hearing aid(s) are<br>ready               |
| You have paired your hearing aids succesfully. |
| <b>o o</b>                                     |
| U O O U<br>William                             |
| Continue                                       |
|                                                |
|                                                |

# 主頁

您可以在應用程式中的主頁操作所有功能。透過點擊螢 幕底部的「主頁」圖標即可進入首頁。

- 「遙控」用於變更助聽器程式及調整音量。
- ② 在「助聽器」中,您可以查看助聽器的電池電量, 亦可在助聽器遺失時啟動尋找功能。
- ③「IFTTT」用於啟用物聯網功能。
- ④ 「諮詢」提供各式指引,協助您充分了解如何使用 助聽器。
- 6 在「設置」中,您可以根據喜好設定應用程式, 亦可下載「使用說明」。

| nil 🕈     | 09:41     | 100% —<br>2<br>0<br>Hearing aid |
|-----------|-----------|---------------------------------|
| IFTT      | 3         | 4<br>?<br>Counselling           |
| Setting   | 5<br>Is   |                                 |
| A<br>Home | Remote co | 0<br>Introl Hearing aid         |
|           | C         | )                               |

## 創建帳戶或登入

首次存取物聯網/IFTTT 服務時,系統會提示您使用 Apple ID、Google 或您的 Facebook 帳戶創建一個帳戶。

請按照屏幕上的指示操作。

您也可以使用自己的電子郵件地址創建一個帳戶。如果 使用電子郵件地址創建帳戶,則您必須檢查電子郵件信 箱是否收到認證信,並激活帳戶及創建密碼。

請注意,無需創建帳戶也可使用應用程式中的其他功能。

### 調整音量及靜音

在主頁中選擇「遙控」可進入音量調整介面。此功能可 以同步調整雙耳助聽器的音量,亦能獨立調整單耳助聽 器的音量。各程式間的音量調整是各自獨立的(請參閱 下一部分)。

- ① 音量指示「0」為您的聽力保健專家所預設的初始 音量。
- (2) 點擊「+」或「-」可調升或調降音量。
- ③ 可選擇雙耳同步調整音量,亦能獨立調整單耳助聽 器的音量。
- ④ 點擊此按鈕可使助聽器麥克風靜音或取消靜音。
- ⑤ 點擊此按鈕可開啟iPhone、 iPad或 iPod麥克風即 時聆聽功能(Android系統尚不支援此功能)。

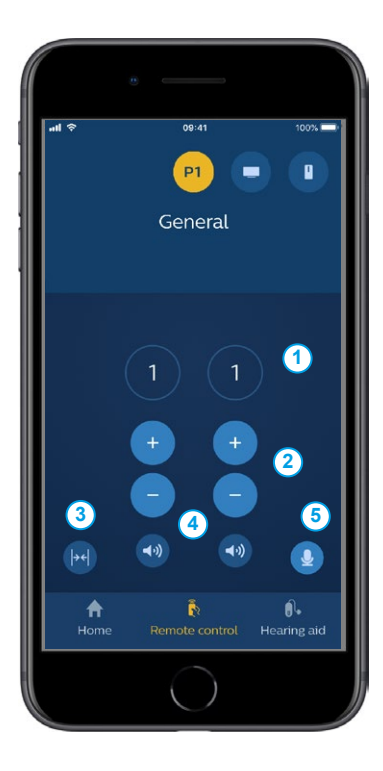

# 變更程式

在主頁中選擇「遙控」可進入變更程式介面。在每個程 式中,您都可以依據上一部份的說明調整音量。

您最多可以使用四個不同的助聽程式。這些程式由您的 聽力保健專家在驗配時設定。

如欲調整特定程式,可操作螢幕頂部的圖標進行設定。 向左滑動圖標即可查看所有可用程式,點擊您欲操作的 程式,所選程式圖標的背景顏色將發生變化。點擊不同 的程式圖標即可切換助聽器程式。

如果助聽器與 TV Adapter 和/或 AudioClip 配對,相應的程式將出現在程式清單中。

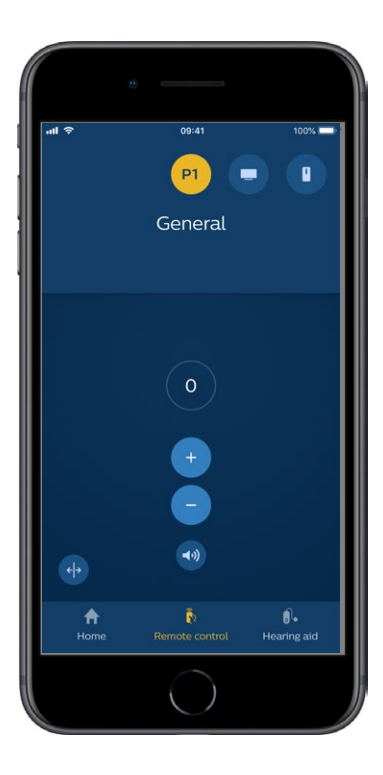

### 電視聲音和遠端麥克風

如果您的助聽器已與 TV Adapter 和/或 AudioClip 配 對,可以在應用程式內的程式清單中操控下列程式。

#### 電視

如果助聽器與 TV Adapter 配對,您將可以控制電視與 助聽器串流的聲音。

選擇「聲音串流」可調整電視串流的聲音音量。 選擇「環繞聲」可調整助聽器麥克風收取環境聲音的音 量。

#### 遠端麥克風

選擇「遠端麥克風」可調整您的 AudioClip 與助聽器串 流的聲音音量。選擇

「環繞聲」可調整助聽器麥克風收取環境聲音的音量。 欲進一步了解如何調整音量,請參閱「調整音量及靜 音」部分。

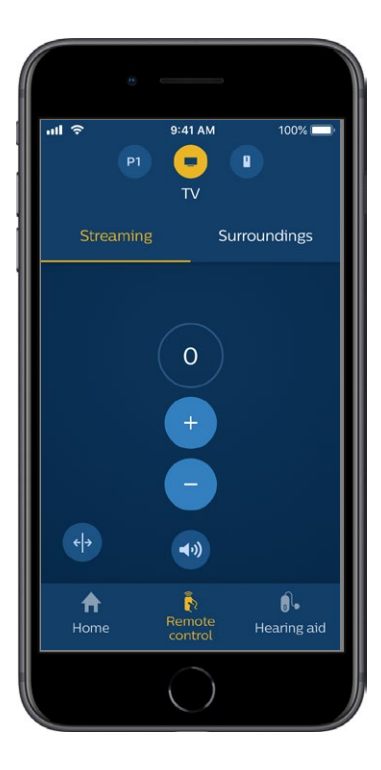

# 多個電視配接器

如果您擁有多臺電視和多個電視配接器,您可以使用本應 用程式在這些串流設備之間切換。要在不同的電視配接器 之間切換,請先在「程式選擇器」中選擇「電視配接器/ EduMic 程式」。請點擊「聲音串流」索引標籤以更改聲 源。如果助聽器同時與多臺裝置配對,您可以透過點擊所 需的聲源來選擇欲切換的串流設備。當串流設備與助聽器 成功串流,螢幕上的對應裝置將亮燈。此時欲再切換串流 聲源,僅需再次點擊所需的聲源。您也可以透過點擊圖標 重新為串流設備命名。設備間命名不得重複,且字數需在 20個字元以內。命名完成請點擊「儲存」。

# 附加功能

### 電池電量

您可以透過應用程式檢查助聽器的電池電量。 以便您可以輕鬆確認是否需要更換電池或充電。

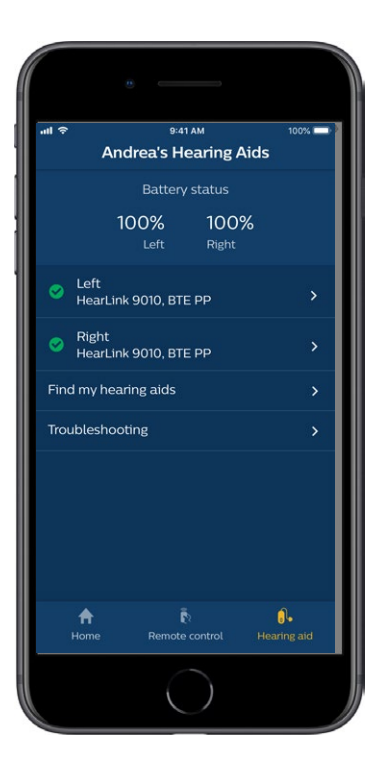

## 附加功能

#### 使用說明

在「設定」部分中點擊「如何使用此應用程式」,可查 閱該應用程式的「使用說明」。

#### 尋找我的助聽器

如果找不到助聽器,請點擊「助聽器」→「尋找我的助 聽器」。如助聽器與裝置已配對且與應用程式呈連線狀 態時,地圖將顯示助聽器的最新已知位置。

距離條將顯示您與每台已連線助聽器的大致距離。如果 您的手機不在助聽器的連線範圍內、或連線斷開,您可 以透過此功能查看助聽器最後 — 次與手機連線的日期 和時間。

地圖上若顯示綠色標記,代表您的助聽器與手機處於連 線狀態,紅色標記則表示連線斷開。

為確保最大程度發揮此功能,建議應維持此應用程式處 於啟用狀態(使用中或在後台運行)。

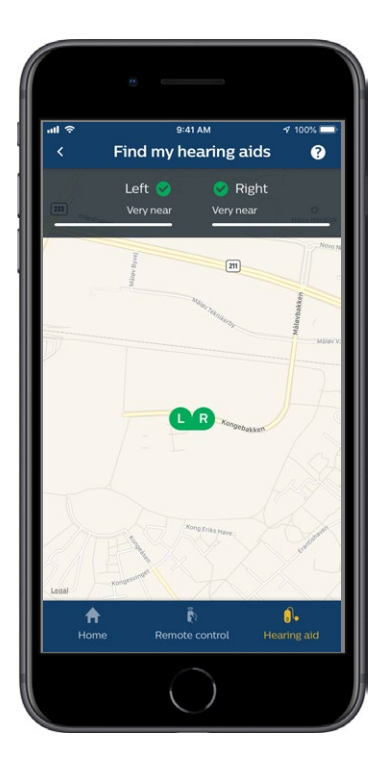

## 隱私策略

欲使用 IFTTT 服務,SBO Hearing A/S 需要收集有關 您的資料。設置帳戶時,系統將出現提示以取得您的同 意(請參閱「建立帳戶」部分)。

您可以隨時撤回同意。如果撤回同意,您將無法再透過 此應用程式使用 IFTTT。

如需了解更多內容,請轉至 hearingsolutions.philips.com/-/media/ hearing-solutions/pdf/global/philips\_hearlink\_ app\_privacy\_notice\_en\_UK。

## IFTTT

您可以透過應用程式及IFTTT(IF This Then That)服 務將助聽器連線至網際網路。

透過IFTTT的使用可實現日常活動自動化,例如,當助聽 器電池電量不足時,可透過設定讓助聽器向手機傳送文 字訊息通知...等。

欲操作物聯網功能,請於主頁上選擇「IFTTT」。

使用此服務需要一個個人帳戶。如需更多資訊, 請參閱「建立帳戶」部分。

# 疑難解答

如果您需要配對和連線方面的幫助,請點擊螢幕右上角 的問號。也可以在「助聽器」功能表(位於主頁內)中 選擇「疑難解答」。

如果您在使用上仍有疑問,請聯繫您的聽力保健專家, 或參閱網站的常見問答(FAQ)部分: hearingsolutions.philips.com/professionals/

resource-center/

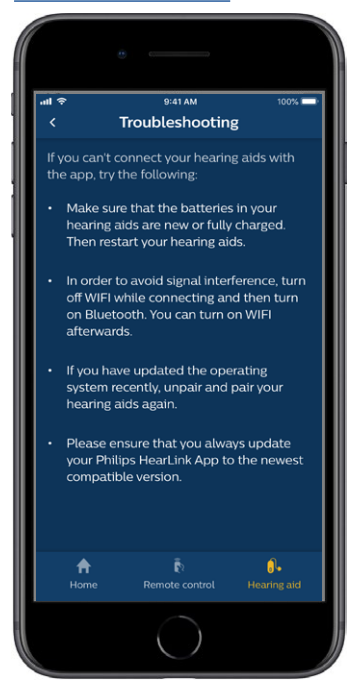

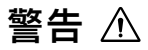

為了您的人身安全及使用的正確性,在使用應用程式之 前,您應該充分了解以下常規警告。如果您在使用過程 中、或因使用此應用程式,而遭遇意外或嚴重事故, 請諮詢您的聽力保健專家。聽力保健專家將幫助您解決 問題,並在必要時向製造商和/或國家主管部門報告。

本應用程式能夠變更所連線助聽器的程式和音量設定。 因此,應用程式僅可由助聽器的使用者、主要照護人, 或聽力保健專家操作。應防止第三方操作應用程式。 在需要全神貫注的情況下,使用本應用程式可能會分散 您的注意力。使用應用程式時,請注意周圍的環境。

訊號干擾、電池電量不足、手機與助聽器之間的距離等 因素可能會導致助聽器與行動電話斷開連線。如果此情 況發生,且影響助聽器的預期功能,建議您重新啟動助 聽器。

有關特定助聽器功能的詳細資訊,請參閱助聽器的「使 用說明」。

# 技術資訊

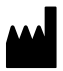

SBO Hearing A/S Kongebakken 9 DK-2765 Smørum Denmark

### Headquarters:

SBO Hearing A/S Kongebakken 9 DK-2765 Smørum Denmark hearingsolutions.philips.com

| 符號              | 說明                                                                              |
|-----------------|---------------------------------------------------------------------------------|
| Â               | 警告<br>使用本產品之前,請務必閱讀帶有警告標記<br>符號的文字內容。                                           |
|                 | <b>製造商</b><br>該產品的製造商名稱和地址標註於符號旁。<br>此符號代表醫療器械製造商符合歐盟法規<br>2017/745 和 2017/746。 |
| <b>C E</b> 0123 | CE 標誌<br>該產品符合醫療器械指令 2017/745。<br>四位數的數字表示驗證機構的代碼。                              |
| elFU Indicator  | <b>參閱電子版使用說明</b><br>建議使用者參閱電子版使用說明                                              |
| MD              | <b>醫療設備</b><br>本產品為醫療設備。                                                        |
| GTIN            | <b>全球貿易品項識別代碼</b><br>全球唯一的14位數字,用於辨識包括醫療<br>器械軟體在內的醫療器械產品。                      |

#### hearingsolutions.philips.com

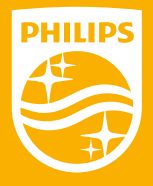

Philips 和 Philips 盾牌均为 Koninklijke Philips N.V. 的注册商标,奥迪康(上海)听力技术有限公司经其 授权在中华人民共和国合 法使用该商标,用于本产品 的生产及销售。奥迪康(上海)听力技术有限公司是 本产品的保证人。

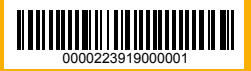